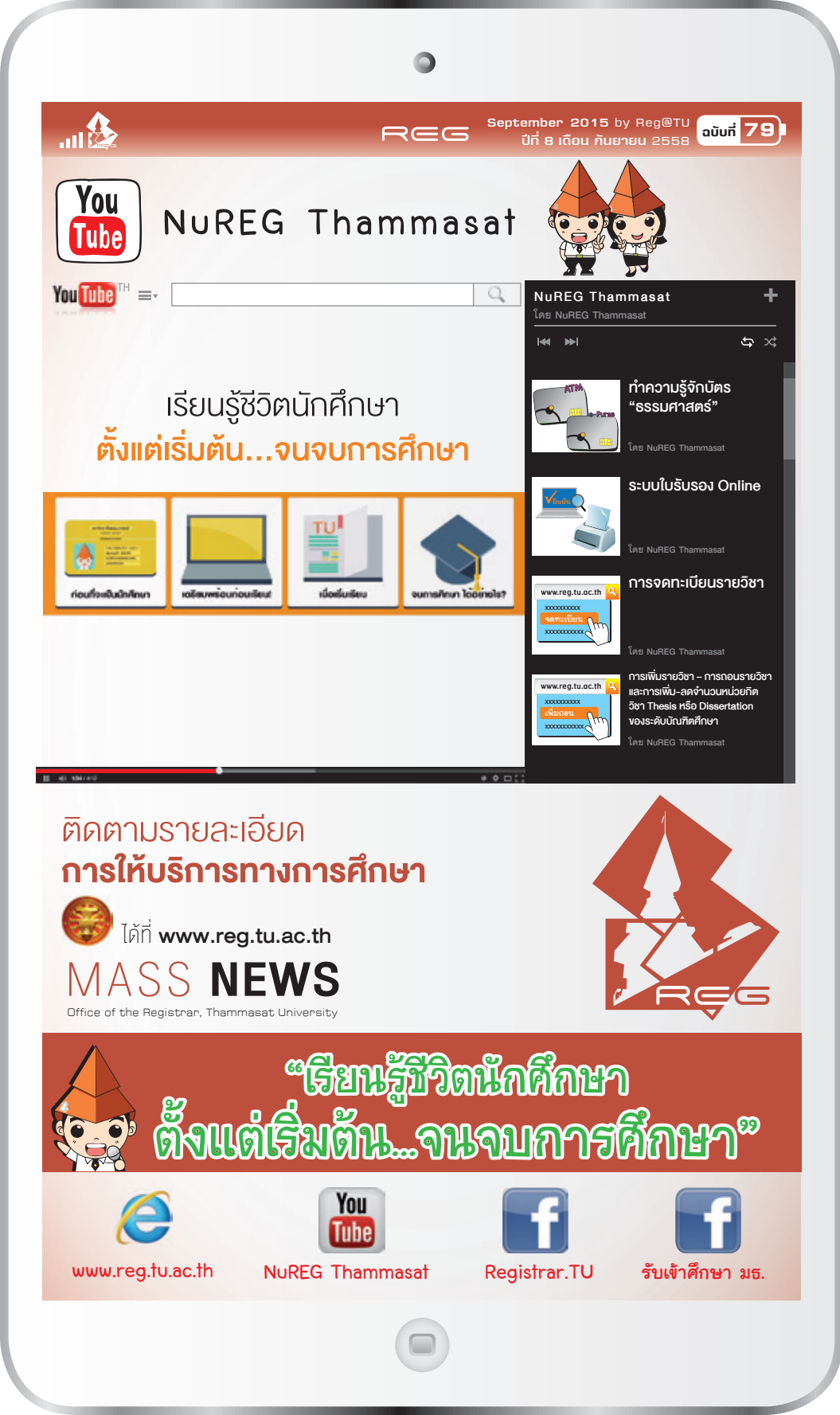

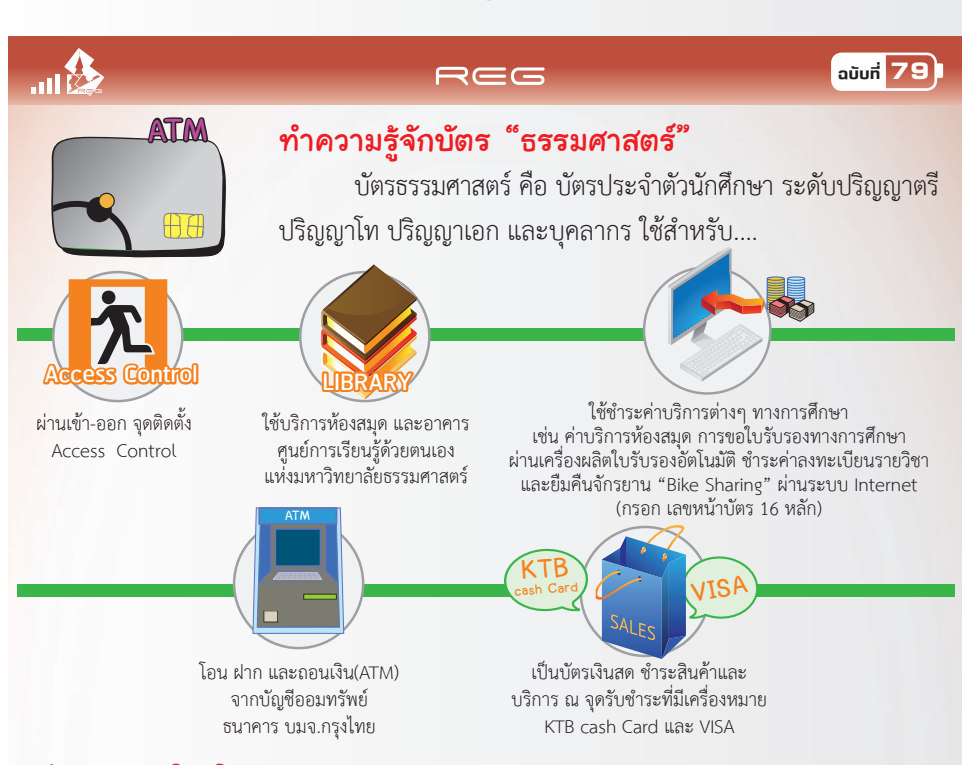

#### ช่องทางการเติม เงิน e-Purse

ช่องทางเติมเงินเข้าบัตรนักศึกษา ในส่วนของ e-Purse ทำได้ 4 ช่องทาง เติมเงินง่ายๆ

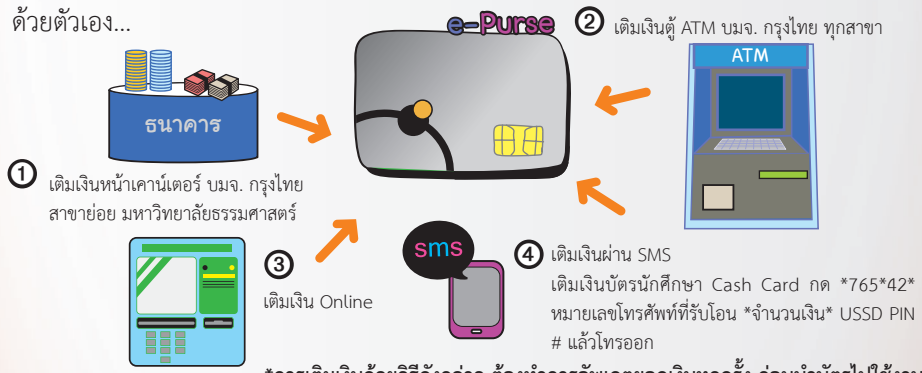

\*การเติมเงินด้วยวิธีดังกล่าว ต้องทำการอัพเดตยอดเงินทุกครั้ง ก่อนนำบัตรไปใช้งาน

### บัตรชำรุด และการทำบัตรใหม่ บัตรธรรมศาสตร์ชำรุด หรือสูญหาย ควรทำอย่างไร

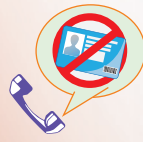

สามารถโทรแจ้งอายัด บัตรได้ที่ Call Center 1551 ตลอด 24 ชม. หรือธนาคารที่เปิดบัญชี

<mark>โดยเตรียมเลขบัญชี</mark> 10 หลัก ชื่อ-สกุล <mark>เจ้าของบัตรเป็นข้อมูลในการแจ้งอายัด</mark>

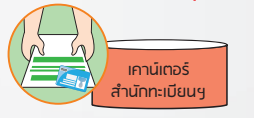

ส่งคำร้องทำบัตรใบใหม่ โดยนำบัตร ประชาชน และรูปถ่ายชุดนักศึกษาขนาด 1.5 นิ้ว จำนวน 2 รูป ติดต่อที่เคาน์เตอร์บริการ สำนักทะเบียนฯ พร้อมรับบัตรชั่วคราว

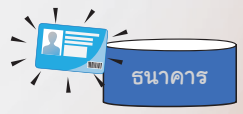

ติดต่อทำบัตรใหม่ที่ บมจ.กรุงไทย (ภายใน 2-3 สัปดาห์)

# ....

#### REG

#### ລບັບກີ່ 79

# ระบบใบรับรอง Online

ใบรับรองออนไลน์ สามารถขอได้ทั้ง นักศึกษาปัจจุบัน นักศึกษาที่แจ้งจบการศึกษา นักศึกษา ที่มีผลสอบครบทุกวิชา และรอสภามหาวิทยาลัยอนุมัติปริญญา ศิษย์เก่าที่สำเร็จการศึกษา และ ศิษย์เก่าที่ไม่สำเร็จการศึกษา โดยเข้าระบบใบรับรองออนไลน์ที่ www.reg.tu.ac.th

### สำหรับนักศึกษาปัจจุบัน

- เข้าสู่ระบบบริการทางการศึกษาออนไลน์ ที่ <u>www.reg.tu.ac.th</u>
- เลือกเมนูใบรับรองออนไลน์

# 

## สำหรับศิษย์เก่า

- ใช้งานระบบบริการทางการศึกษา ออนไลน์ ที่ <u>www.reg.tu.ac.th</u>
- กรอกข้อมูล สำหรับการใช้งานให้ครบถ้วน และเข้าสู่ระบบ

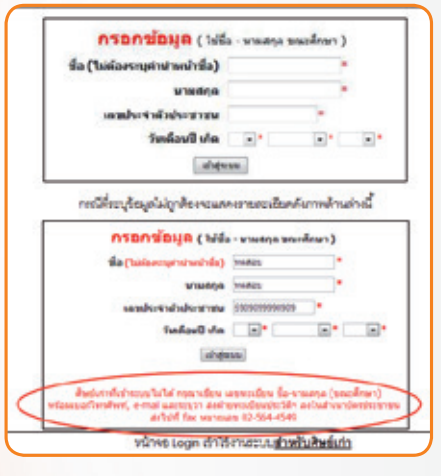

มธ. ศูนย์รังสิต)" หรือ "รับทาง

ไปรษณีย์ (ภายในประเทศ)"

3 ตรวจสอบและพิมพ์ใบแจ้งการ

(กรณีที่ยังไม่ชำระเงิน)

ชำระเงิน หรือยกเลิกรายการ

 เมื่อเข้าสู่ระบบแล้ว ตรวจสอบข้อมูลที่อยู่ บันทึก/แก้ไข ที่อยู่ปัจจุบันและที่อยู่สำหรับส่งเอกสารทางไปรษณีย์ พร้อม เข้าสู่ชั้นตอนการขอใบรับรองออนไลน์

| ห้อมู่มีจรุมใน                     | antiger, herea                                                                   | 13/1                      |       |  |  |
|------------------------------------|----------------------------------------------------------------------------------|---------------------------|-------|--|--|
|                                    | แขวง/ล่ายส<br>เขค/ส่านคอ<br>ซึ่งหรือ<br>ราสสาประสมีย์<br>ริพร                    | รางอักฟัตรา<br>รางอักฟัตง |       |  |  |
|                                    |                                                                                  |                           |       |  |  |
|                                    |                                                                                  | Server.                   |       |  |  |
|                                    |                                                                                  | 11110                     |       |  |  |
|                                    |                                                                                  | 02-1111111                |       |  |  |
| ที่อยู่สำหรับ ส่งเอกสารมางไปรษณีย่ | antiger, herea                                                                   | 13/1                      |       |  |  |
|                                    | แขวง/ห้ามค<br>เวท/ต่าเกอ<br>จังหวัด<br>ราทีสาประหนีย์<br>โพร<br>โพรศักรณ์ชื่อสืบ | shidowan                  |       |  |  |
|                                    |                                                                                  | shedonee                  |       |  |  |
|                                    |                                                                                  | Marina .                  |       |  |  |
|                                    |                                                                                  | 11110                     |       |  |  |
|                                    |                                                                                  | 02-1111111                |       |  |  |
|                                    |                                                                                  | 001-1111111               |       |  |  |
| Sunaí                              | hest@rest.ac.t                                                                   | n                         |       |  |  |
|                                    |                                                                                  | แล้วสู่หน้าของ            | anats |  |  |

สามารถระบุการเลือกรับเอกสาร
 "รับด้วยตนเอง (สำนักทะเบียนฯ มธ.
 ท่าพระจันทร์ และสำนักทะเบียนฯ

(2) ตรวจสอบความถูกต้อง โดยระบบ จะแสดงหน้าจอให้ตรวจสอบข้อมูล รายการที่เลือกและค่าใช้จ่าย พร้อม ยืนยันการทำรายการ

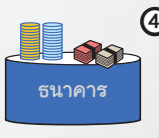

สามารถชำระเงินค่าใบรับรอง
 ได้ที่ ธนาคารกสิกรไทย ธนาคาร
 ไทยพาณิชย์ หรือธนาคารกรุงไทย
 ทุกสาขา

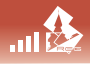

#### REG

#### ລບັບກ່ 79

#### การจดทะเทียนรายวิชา

การจุดทะเบียนรายวิชาและชำระเงินด้วยระบบจุดทะเบียนออนไลน์ และการเพิกถอนรายวิชา โดยการได้รับการบับทึกอักษร W ต้องทำอย่างไร และต้องเตรียบอะไรบ้าง

#### วิธีการลงทะเบียนรายวิชา

เข้าส่ระบบบริการทางการศึกษา ที่ www.reg.tu.ac.th 🔍 โดยกรอกเลขทะเบียนนักศึกษา 10 หลัก

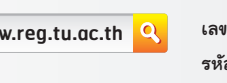

เลขทะเบียนนักศึกษา/รหั รหัสผ่าน

| ัสผู้ใช้ |               |
|----------|---------------|
|          |               |
|          | (เข้าสู่ระบบ) |

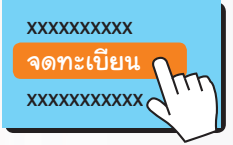

เลือกเมนู **"จดทะเบียน**" ซึ่งจะปรากฏเฉพาะช่วงเวลา และวันของกิจกรรม การจดทะเบียนเรียนตามปฏิทินการศึกษาเท่านั้น

การจดทะเบียนรอบแรกก่อนเปิดภาคการศึกษา จะทำรายการได้เพียงครั้งเดียวเท่านั้น ช่วงจดทะเบียนล่าช้า เพิ่ม-ถอนรายวิชา ตามปฏิทินการศึกษา หากไม่เคยจดทะเบียนในช่วง จดทะเบียนรอบแรกก่อนเปิดภาคการศึกษา หน้าจอเมนจะปรากฏคำว่า **"ลงทะเบียนล่าช้า"** 

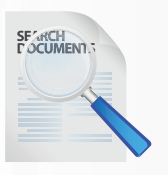

# สืบค้นรายวิชาที่ต้องการจดทะเบียนเรียน โดย

 นักศึกษาที่ได้สิทธิเรียนรายวิชาที่มีการกำหนดโควตา ให้เลือกที่เมนู "ดึงรายวิชาจากโควตา/แผน" ทำการ กรอกรหัสวิชา และเลือกจดทะเบียนในรายวิชานั้นๆ

| กาดการศึกษาที่ 1/2553 | เลือกหน้าจอบันทึกแบบ ป           | กลี พิเศษ |         |                |                    |
|-----------------------|----------------------------------|-----------|---------|----------------|--------------------|
| รมีคระบ               | ชื่อวิชา                         | หน่วยคิด  | Sec/Gr  | จดหะเบียนแบบ   | 1001               |
| [U006 [au] ENGLISH 2  |                                  | 3         | 360001  | Pass/Fai       |                    |
| ระบุรพัสวิชา          | จำนวนหน่วยกิดรว                  | ม 3       |         |                | ศาใช้จาย 17,800.00 |
| คาเสียน อองหมาโยบรา   | เขวิช่านอกคณะมากกว่ารายวิช่าในคณ | ะ นักศึกม | าสามารถ | เป็นขั้นผดการจ | ดหรูเมืองได้       |

- นักศึกษาระดับบัณฑิตศึกษาที่จดทะเบียนวิชา Thesis หรือ Dissertation หลังจากที่เลือกวิชา Thesis หรือ Dissertation แล้วคลิกที่คำว่า "**พิเศษ**" พร้อมเพิ่ม-ลดจำนวนหน่วยกิตตามแผนการเรียน
  - ระบบจะทำการตรวจสอบตามเงื่อนไขของมหาวิทยาลัย และสรุปจำนวนหน่วยกิต พร้อมแจ้งยอด ค่าใช้จ่ายที่ทำการลงทะเบียน หากไม่พบข้อผิดพลาดให้ทำการ "**ยืนยันการจดทะเบียน**"

ยืนยันการจดทะเบียน

### REG

# <mark>การเพิ่มราย</mark>วิชา – การถอนรายวิชา และการเพิ่ม-ลดจำนวนหน่วยกิต วิชา Thesis หรือ Dissertation ของระดับบัณฑิตศึกษา

นักศึกษาสามารถทำรายการได้หลายครั้งในวัน เวลาที่กำหนดตามปฏิทิน โดยไม่ต้องชำระค่า ธรรมเนียมเว้นแต่กรณีจดทะเบียนล่าช้าต้องชำระเงินพร้อมค่าปรับอัตราต่อวัน จากนั้นวันถัดไป นักศึกษาจึงจะสามารถเพิ่ม-ถอนรายวิชาอื่นได้

เข้าสู่ระบบบริการทางการศึกษา ที่ <u>www.reg.tu.ac.th</u> เลือกเมนู "เพิ่มถอน"

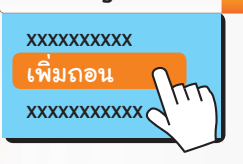

www.reg.tu.ac.th

.....

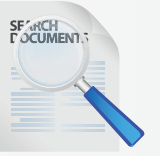

 การจดทะเบียนเพิ่มรายวิชา นักศึกษาสามารถสืบค้น รายวิชาได้โดยการพิมพ์รหัสวิชาที่ต้องการจดทะเบียน ข้อสังเกต : หากระบบตรวจสอบแล้วพบว่าไม่ สามารถจดทะเบียนเรียนได้ จะปรากฏข้อความเตือนใต้ ชื่อวิชานั้นๆ เช่น รับนักศึกษาเต็มแล้ว หมายความว่า นักศึกษาจะไม่สามารถเพิ่มรายวิชาได้จนกว่าจะมีผู้ถอน วิชานั้นออกก่อน

ລບັບກ່ 79

- การถอนรายวิชา สามารถทำได้โดยลบรายวิชาออกจากระเบียน หรือไม่ประสงค์ที่จะศึกษารายวิชานั้นอีก ให้ คลิกที่สัญลักษณ์ "ถังขยะ" รายวิชาที่ต้องการถอน
- สำหรับระดับบัณฑิตศึกษา การเพิ่ม-ลด จำนวนหน่วยกิตวิชา Thesis หรือ Dissertation เมื่อคลิกคำว่า "พิเศษ" จะสามารถเพิ่มหรือลดจำนวนหน่วยกิตได้ตามแผนการเรียน เช่น จาก 3 หน่วยกิต เป็น 6 หน่วยกิต

#### รายวิชาที่ต้องการเพิ่ม-ถอน หรือเพิกถอน <sub>สหาสีกะ</sub>ณ์ (2553

รายวิชาที่ต้องการจดทะเบียนทั้งหมด

| รณิสปีฆ่า   |       | นึ่งไว่ว่า                                       |        | เลือกประเมการ |             |          | เวลา |
|-------------|-------|--------------------------------------------------|--------|---------------|-------------|----------|------|
|             |       |                                                  |        | 1081          | ulaou Sec/G |          |      |
|             | EM632 | SOLID AND HAZARDOUS WASTE CONTROL AND NANAGEMENT | 1      | Ĵ             | 360001      | Credit   |      |
|             | EMBOD | THESIS                                           | 3 => 6 | )             | 360001      | Pass/Fai | 1    |
|             | TU006 | ENGLISH 2                                        | 3      | Ì             | 360001 💌    | Pass/Fal | 1    |
| ระบุรสสวิชา |       | สานวนหม่วยก็คราม                                 | 9      |               |             |          |      |

- เมื่อทำการเพิ่ม-ถอนรายวิชา หรือเพิ่ม-ลดจำนวน หน่วยกิตเรียบร้อยแล้ว คลิก "ยืนยันการจดทะเบียน"
- เลือกเมนู "พิมพ์ใบเสร็จ" หน้าจอจะแสดงเลขที่ใบเสร็จ
  รับเงิน วันที่ชำระเงิน และจำนวนเงิน ก่อนพิมพ์ใบเสร็จ
  รับเงิน นักศึกษาจะต้องอ่าน และทำความเข้าใจเงื่อนไข
  ให้ครบถ้วน และคลิก "ใช่"
- หน้าจอจะปรากฏแถบ pop-up และเลือกคำว่า "Download File...W เพื่อทำการเปิดไฟล์ใบเสร็จรับ เงินต้นฉบับ (การเปิดไฟล์ครั้งต่อไป จะเป็นฉบับสำเนา)

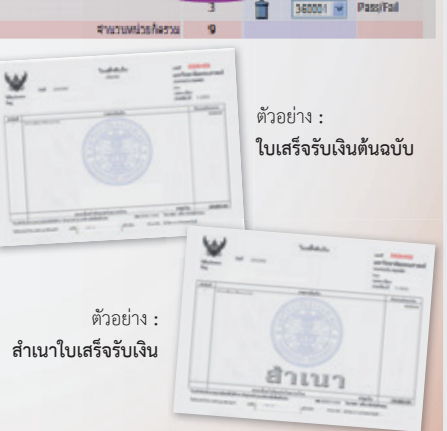

REG

คย่างไรก็ตามคยากให้นักศึกษาได้ศึกษา ความร้เกี่ยวกับข้อบังคับทางการศึกษาที่เรา ได้รวบรวมไว้สถานี้ NuREG Thammasat มีทั้งระดับปริญญาตรี และระดับบัณฑิต ศึกษา มาพร้อมกับซับอังกฤษ... อย่าลืม ! แวะเข้า YouTube แล้วพิมพ์คำว่า "NuREG

ใบเสร็จ

Online.

Thammasat" นะคะ

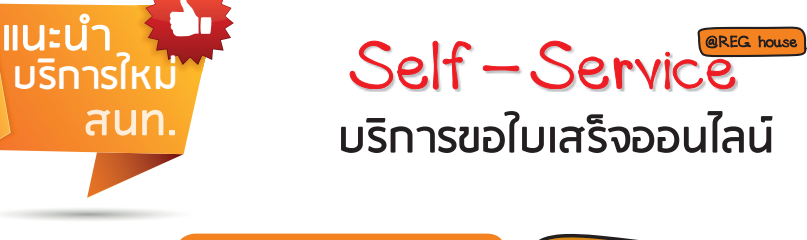

นักศึกษาสามารถพิมพ์ใบเสร็จ

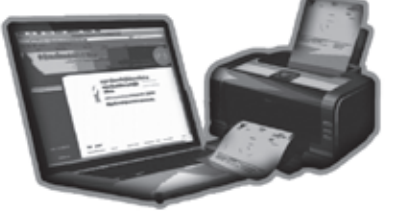

พิมพ์ที่ : ห้างหุ้นส่วนจำกัด นิติธรรมการพิมพ์ จ.นนทบุรี โทรศัพท์ 0-2403-4567-8

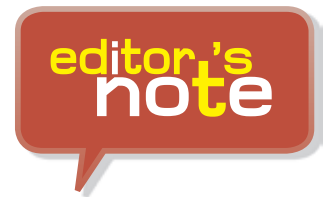

สวัสดีฉบับพิเศษ อบับนี้มาแนะนำสีวิต การศึกษาของนักศึกษาของนักศึกษา ตั้งแต่ เริ่มต้นการเป็นลูกรั้วแม่โดมจนกระทั่งสำเร็จ การศึกษา...ล้วนเป็นเรื่องใกล้ตัวที่ไม่ควร ละเลย เพื่อให้การศึกษาให้เป็นไปตามแผน ไม่เกิดปัญหาสะดุดระหว่างทาง

#### ລບັບກ່່ 79

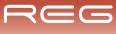

#### ລບັບກີ່ 79

# กันยายน

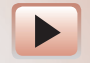

Activity On Reg\_TU

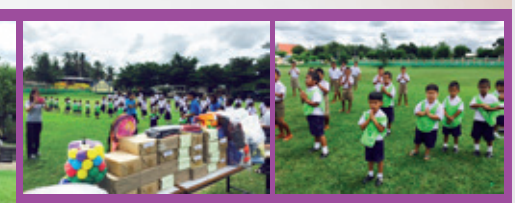

วันศุกร์ที่ 11 กันยายน 2558 สำนักทะเบียนและประมวลผล มหาวิทยาลัย ธรรมศาสตร์ ได้จัดโครงการ CSR Corporate Social Responsibility ภายใต้กิจกรรม REG TU Charity : ยิ่งให้... ยิ่งได้ "แบ่งปันสื่อการเรียนเพื่อน้อง" ให้กับน้องๆ นักเรียน โรงเรียนวัดหนองไม้แก่น (สพป.กาญจนบุรี เขต 2) และ โรงเรียนไทยวิวัฒนาราม ณ จังหวัด กาญจนบุรี

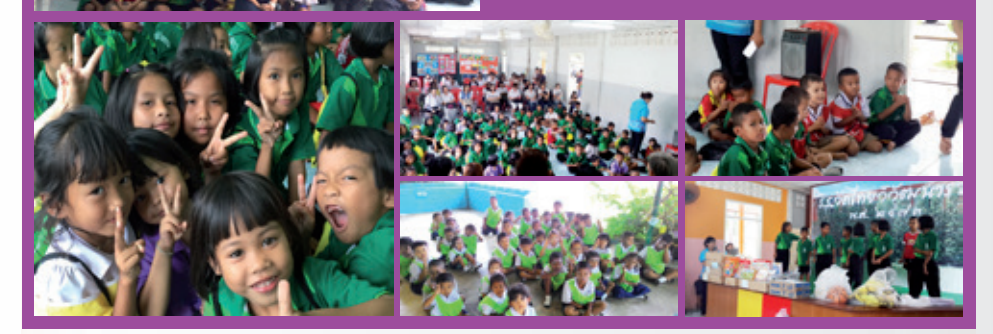

# Catch Them Being Good มาจับถูกกันดีกว่า

สวัสดีค่ะ ขอต้อนรับทุกคน กับจดหมายข่าว ฉบับเดือนกันยายน 2558 ในรูปโฉมใหม่ ใฉไลสุดๆ พบกับ *Rose คุศุค* ในการบอกเล่าเรื่องราวดีๆ ที่เกิดขึ้น เพื่อสร้างขวัญ และกำลังใจ ในการสร้างสิ่งดีๆ ให้กับ สนท. ของเราค่ะ

Inside >> สำหรับฉบับนี้เราขอมาจับถูกและขอชื่นชม ความร่วมมือร่วมใจของชาว สนท. ทุกคนที่ ให้ความร่วมมือร่วมใจช่วยกันจัดกิจกรรม REG TU Charity : ยิ่งให้...ยิ่งได้ "**แบ่งบันสื่อการเรียนเพื่อน้อง"** ให้กับน้องๆ นักเรียนโรงเรียนวัดหนองไม้แก่น (สพป.กาญจนบุรี เขต 2) และ โรงเรียนไทยวิวัฒนาราม ณ จังหวัด กาญจนบุรี ที่ผ่านมาให้ประสบความสำเร็จไปได้ด้วยดี

outside >> พวกเราชาว สนท. ต้องขอขอบคุณ คณาจารย์และนักเรียนโรงเรียนวัดหนองไม้แก่น (สพป. กาญจนบุรี เขต 2) และ โรงเรียนไทยวิวัฒนาราม ที่ให้การต้อนรับบุคลากร สำนักทะเบียนและประมวลผล มหาวิทยาลัยธรรมศาสตร์ เป็นอย่างดีในการจัดกิจกรรม REG TU Charity : ยิ่งให้...ยิ่งได้ "**แบ่งปัน** สื่อการเรียนเพื่อน้อง" ที่ผ่านมาให้ประสบความสำเร็จไปได้ด้วยดี 🎔

|               |                                         |                                            | REG                              |                                 |                        | ລບັບກ່ 79 |
|---------------|-----------------------------------------|--------------------------------------------|----------------------------------|---------------------------------|------------------------|-----------|
| Activity On   | Reg_TU                                  | õioor                                      | ตุลาค                            | ม                               | <b>70</b> <sup>±</sup> |           |
| <b>BINULA</b> | 1000 CINU                               | CT.NOB                                     | ЩD                               | 1                               | 2                      | 3         |
| 4             | 5<br><u>เชื่อบปิลลีล</u><br>แสงบล       | 6<br>ອັນເຄີດຕົກຄານເຮັ<br>ອັນເຮັນເປັນຄົນເຮັ | 7<br>බාලාමහා<br>ගාමහා            | 8                               | 9                      | 10        |
| 11            | 12                                      | 13<br>นักศึกษางอถอเ                        | 14<br>151095710901               | 15<br>ເ <del>ຕີຄອີກບອ</del> ເພື | 16                     | 17        |
| 18            | 19<br>- നിര്ദ്നങ്ങളുടം<br>നിന്നിന്നിന്ന | 20<br>จลอบผลการเพิก<br>เร็จได้ที่คณะที่มี  | 21<br>ถอบรายอิยา<br>เสีกษาลังกิด | 22                              | 23                     | 24        |
| 25            | 26                                      | 27                                         | 28                               | 29                              | 30                     | 31        |

สวัสดีครับ พบกับ Talk of the "TU" สำหรับคำถามยอดฮิตติดชาร์ต ในช่วงนี้ ซึ่งพี่นู๋เร็กได้เลือกคำถามมาตอบให้น้องๆ หายสงสัยกันครับ

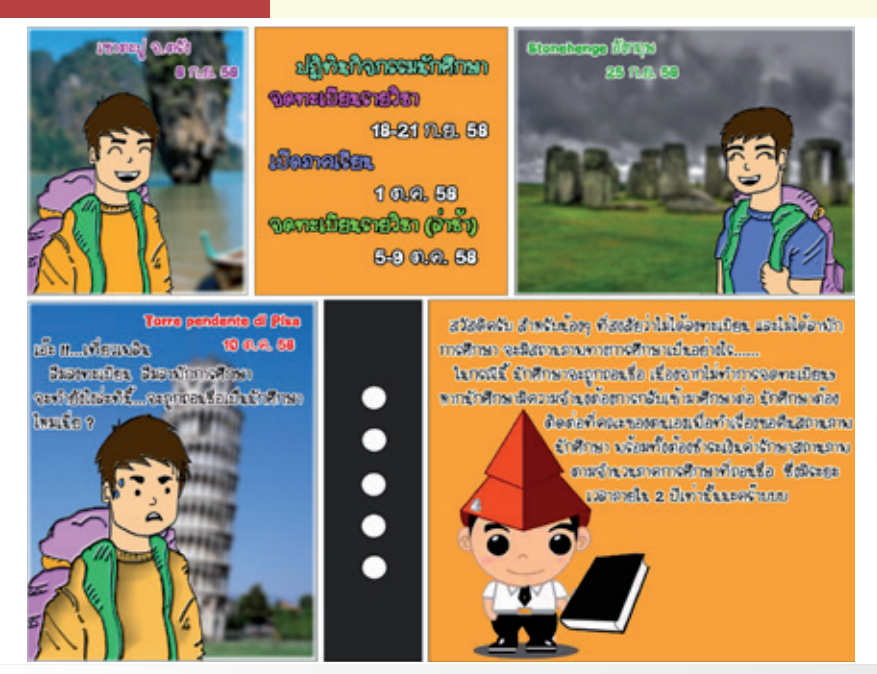

Talk<sup>III</sup>

0